Komm mit ins Internet!

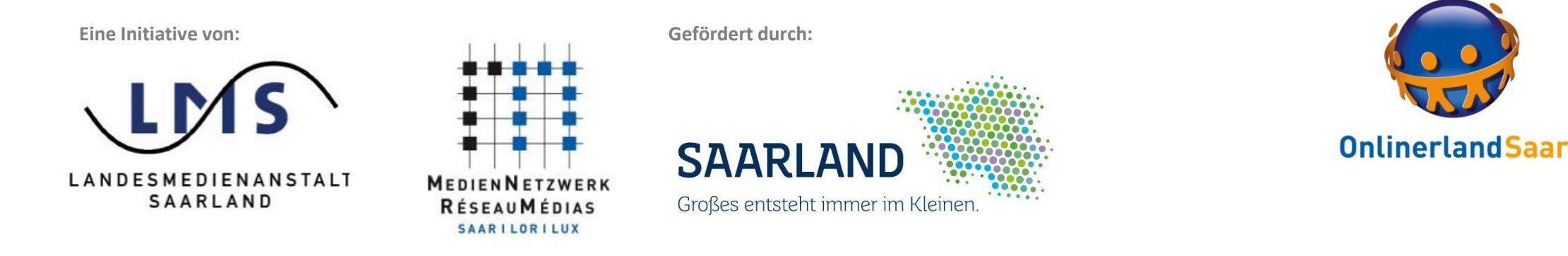

# Wie registriere ich mich bei Zoom und wie plane ich ein Meeting?

Anleitung

#### Zoom Meeting

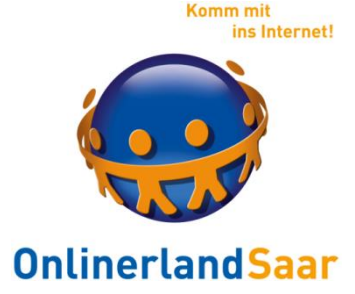

Wir freuen uns, Sie zur Schritt für Schritt Anleitung zur Registrierung bei Zoom und zum Planen eines Meetings begrüßen zu dürfen.

Folgende Schritte werden nun erklärt:

- ✓ Registrierung in Einzelschritten
- Meeting planen

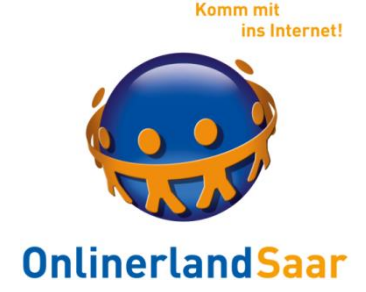

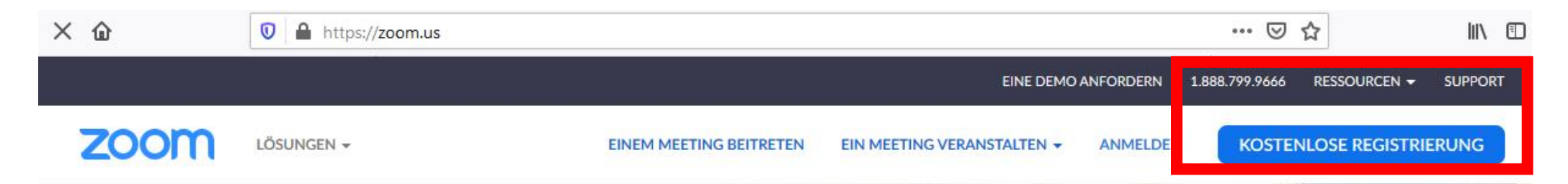

#### Zoom Phone jetzt in 18 Ländern und Territorien erhältlich!

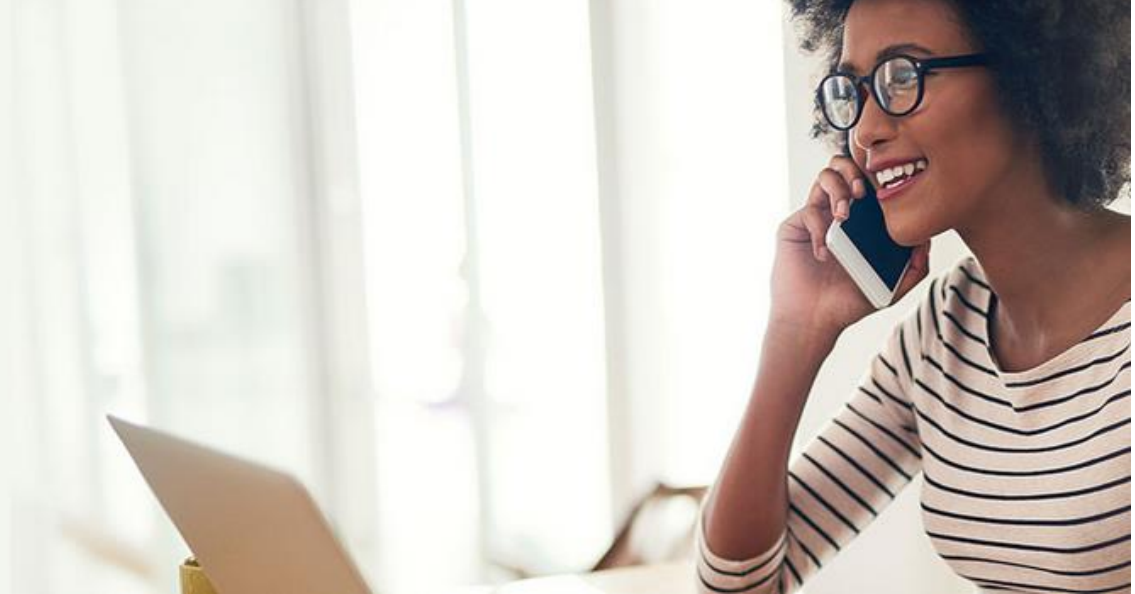

Onlinerland Saar – virtuell

Erfahren Sie mehr

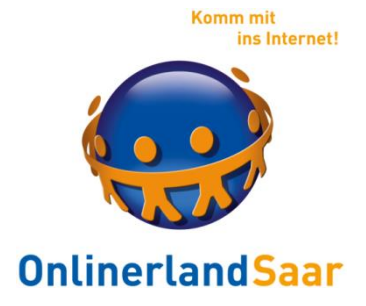

| Kostoplos registriorop                                                                   |  |
|------------------------------------------------------------------------------------------|--|
| Ihre Arbeits-E-Mail-Adresse                                                              |  |
|                                                                                          |  |
| Zoom ist durch reCAPTCHA geschützt und es gelten die<br>Datenschutzrichtlinien und AGBs. |  |
| Registrieren                                                                             |  |
| Mit der Anmeldung akzeptiere ich die                                                     |  |
| Datenschutzrichtlinie und die Nutzungsbedingungen.                                       |  |
| oder                                                                                     |  |
|                                                                                          |  |

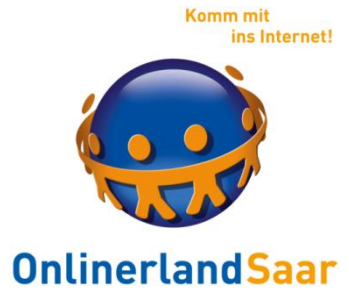

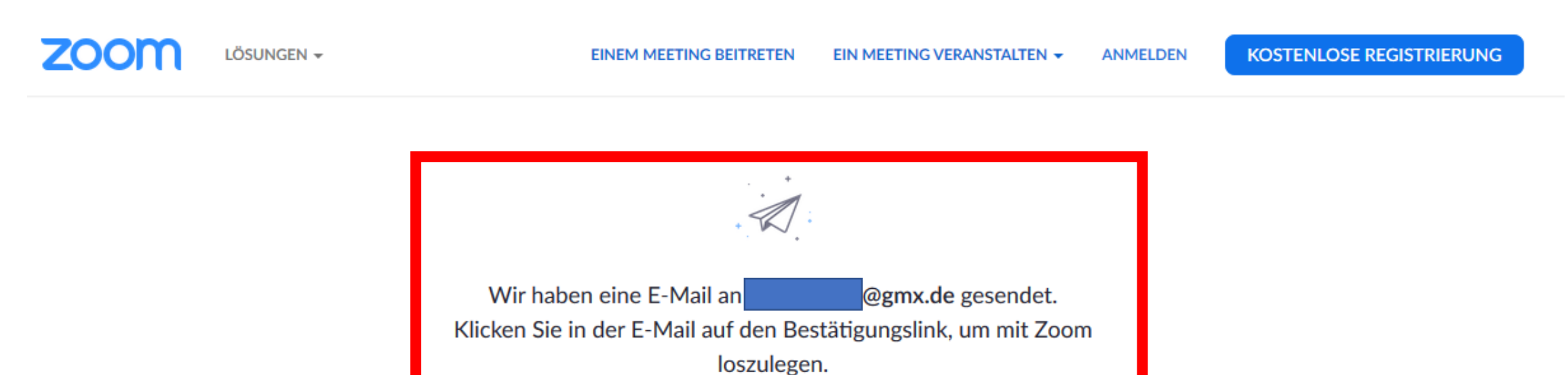

wenn Sie die E-Mail nicht erhalten haben,

senden Sie eine erneute E-Mail

| Löschen Antworten • Weiterleiten Verschieben          | Mehr Speicherplatz                                            | •                         | OnlinerlandSaa     |
|-------------------------------------------------------|---------------------------------------------------------------|---------------------------|--------------------|
| Schalten Sie Ihr Zoom-Konto frei                      |                                                               | Vollansicht schließe      | Untiller tand Jaar |
| Von: Zoom 😔                                           |                                                               | 18.03.2020 um 10:08       |                    |
|                                                       | zoom                                                          | Anmelden                  |                    |
| Hallo i t@gmx.de,                                     |                                                               |                           |                    |
| Glückwunsch für Ihre Reaistrierung bei Zoom!          |                                                               |                           |                    |
| Um Ihr Konto zu aktivieren, klicken Sie bitte auf die | folgende Schaltfläche um Ihre E-Mail-Adresse zu verifizieren. |                           |                    |
|                                                       | Aktivieren Sie Ihr Konto                                      |                           |                    |
| Sollte die vorhergehende Schaltfläche nicht funktion  | iieren, fügen Sie bitte Folgendes in Ihren Browser ein:       |                           |                    |
| https://us04web.zoom.us                               |                                                               |                           |                    |
| /activate?code=UG5iyVt6QMibqx3T0F_Q6IcIHcl            | P7iyEJCJMHc4WMy6U.BQgAAAFw7OYG5AAnjQASaW5hLmdvZWF             | RicnRAZ214LmRIAQBkAAAWYVR |                    |
| fr=signup                                             |                                                               |                           |                    |
| Besuchen Sie für weitere Hilfe unser Support-Cent     | ter.                                                          |                           |                    |
| Viel Spaß mit Zoom!                                   |                                                               |                           |                    |

Komm mit

ins Internet!

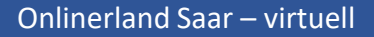

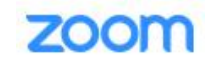

LÖSUNGEN + PLÄNE UND PREISE AN VERTRIEB WENDEN

EINEM MEETING BEITRETEN EIN MEETING VERANSTALTEN +

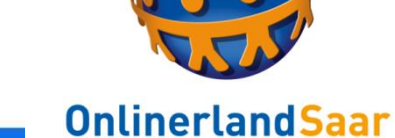

KOSTENLOSE REC

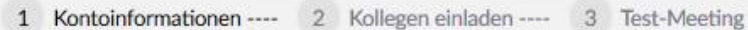

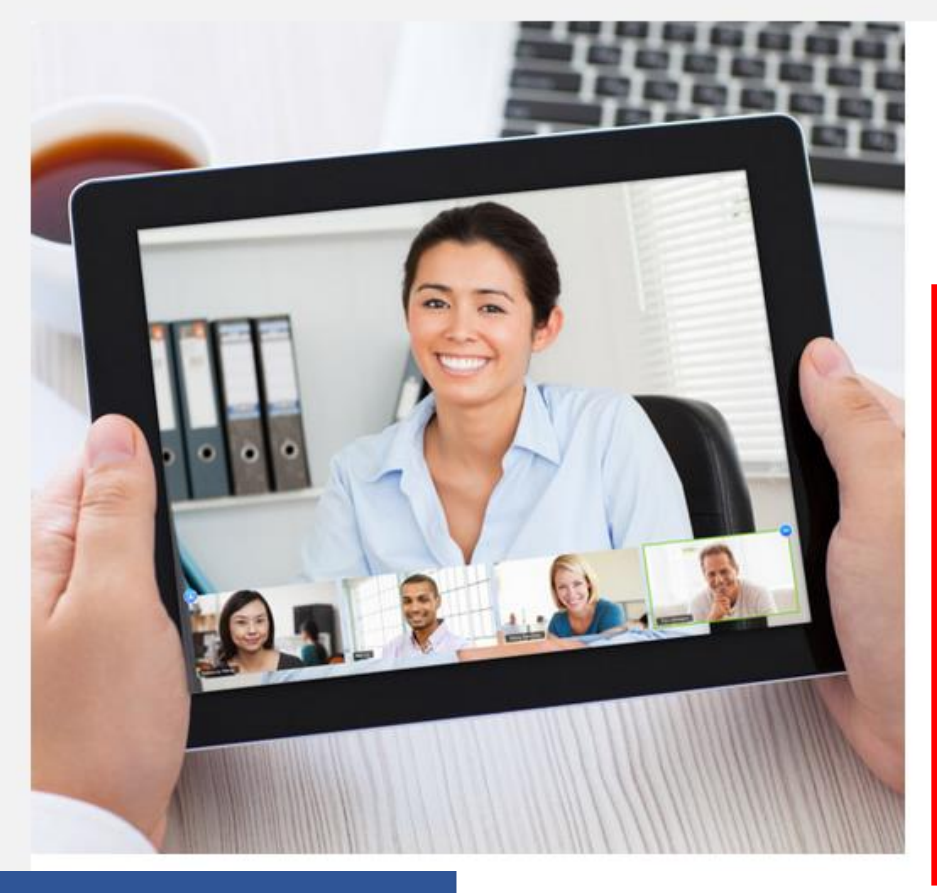

#### Willkommen bei Zoom

Hi, ina.goedert@gmx.de. Ihr Konto wurde erfolgreich erstellt. Führen Sie bitte Ihren Namen an und erstellen Sie ein Passwort, um fortzufahren.

ANMELDEN

| Nachname       |      |  |
|----------------|------|--|
| Kennwort       |      |  |
| Passwort bestä | igen |  |

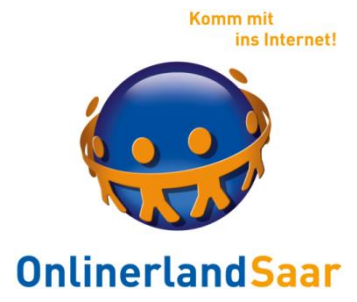

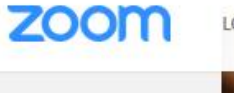

LÖSUNGEN - PLÄNE UND PREISE AN VERTRIEB WENDEN

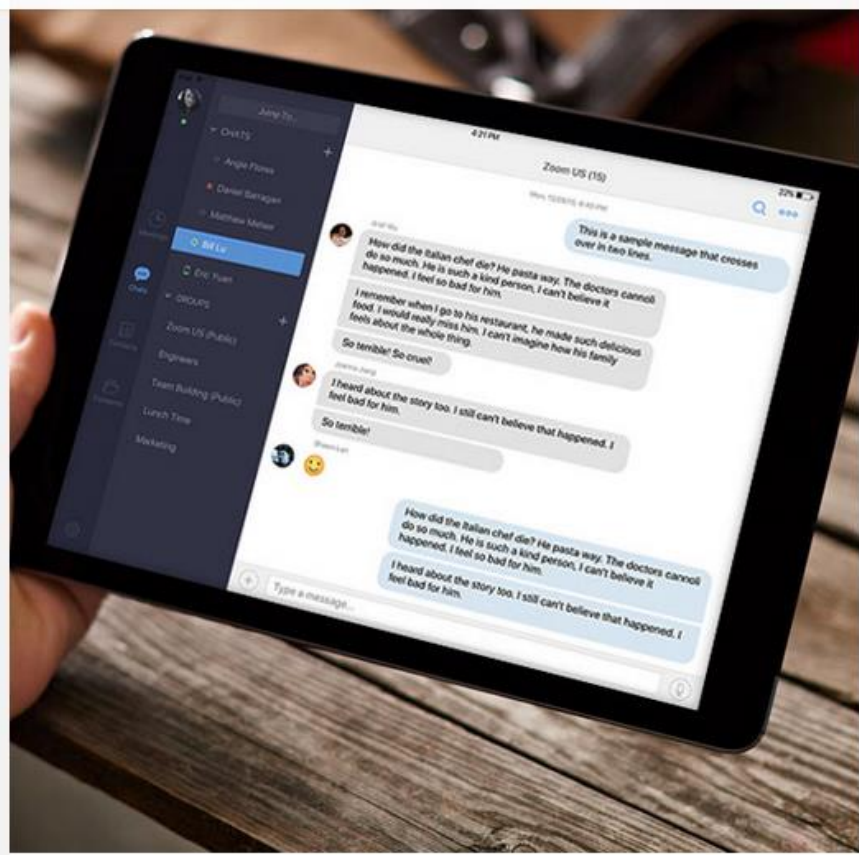

name@domain.com

#### Eine weitere E-Mail hinzufügen

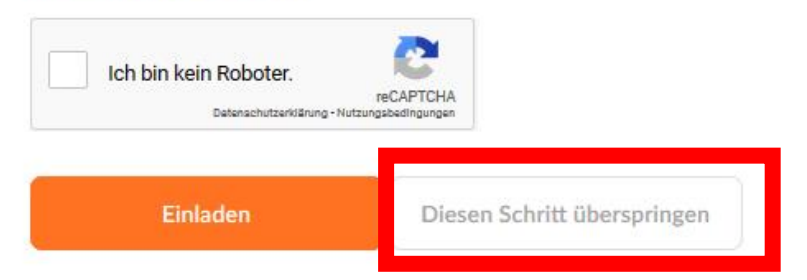

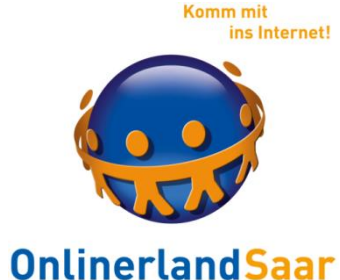

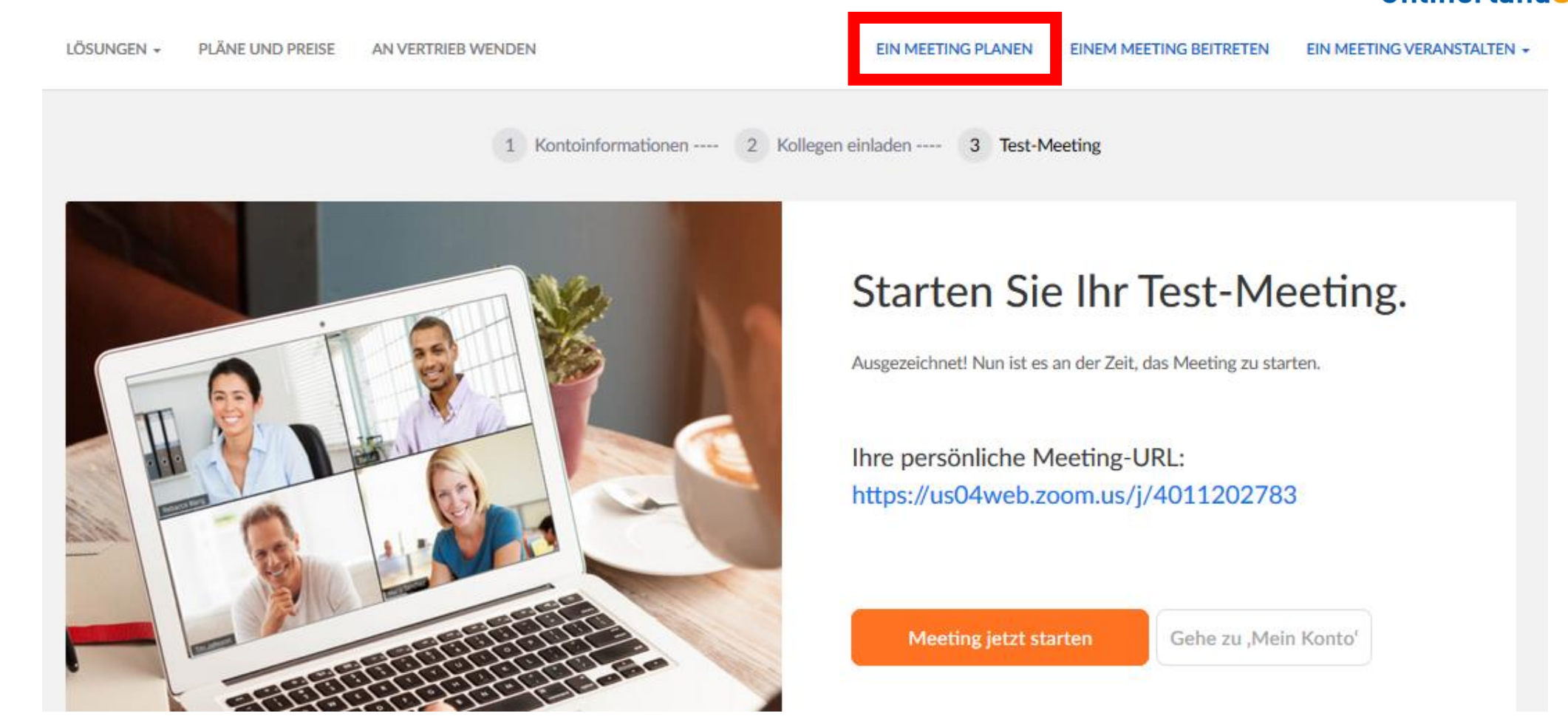

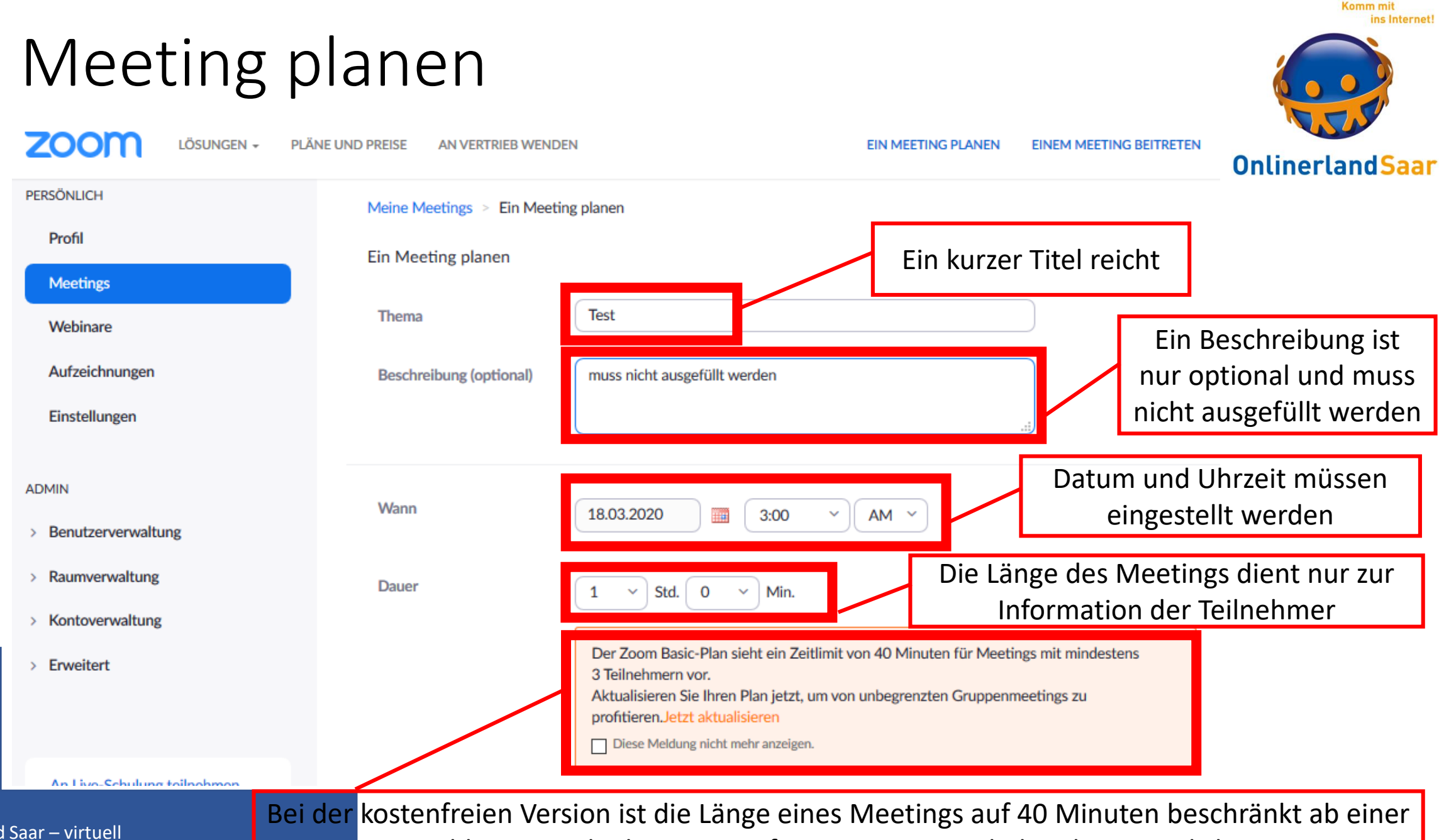

**Onlinerland Saar – virtuell** 

Personenanzahl von 3 Teilnehmern, Konferenzen zu zweit haben keine zeitliche Begrenzung

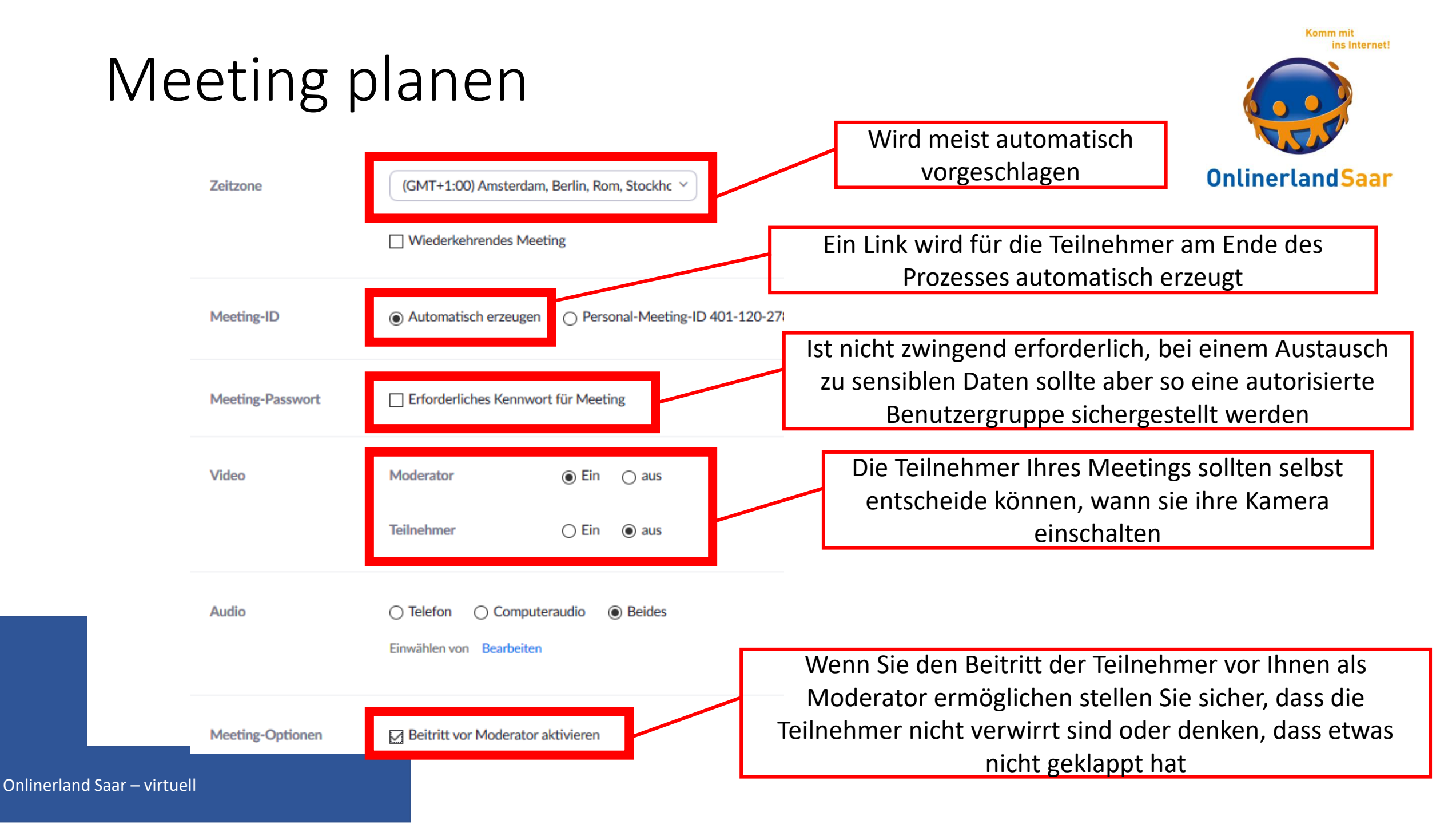

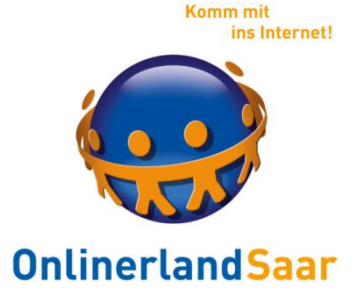

| Audio            | ○ Telefon ○ Computeraudio                                        |
|------------------|------------------------------------------------------------------|
|                  | Einwählen von Bearbeiten                                         |
| Meeting-Optionen | Beitritt vor Moderator aktivieren                                |
|                  | Teilnehmer beim Beitritt stummschalten                           |
|                  | Warteraum aktivieren                                             |
|                  | Die Besprechung automatisch auf dem lokalen Computer aufzeichnen |
|                  |                                                                  |

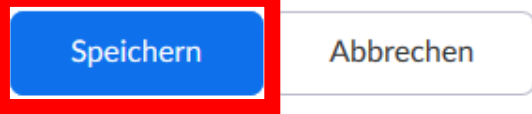

#### Komm mit ins Internet! Meeting planen Meine Meetings > "Test" verwalten **OnlinerlandSaar** Starten der Sitzung Thema Test 18.Mär.2020 11:00 AM Amsterdam, Berlin, Rom, Stockholm, Wien Zeit Outlook Kalender (.ics) 🕎 Yahoo Kalender Hinzufügen zu Google Kalender 21 Meeting-ID 468-159-103 Sie können sich nun über diese Option den Termin direkt in Ihren Kalender eintragen Meeting-Passwort × Erforderliches Kennwort für Meeting https://zoom.us/j/468159103 C Die Einladung kopieren An URL anschließen: Video Moderator Wichtig ist allerdings, dass Sie diese Link ⑦ Hilfe kopieren oder über "Die Einladung kopieren" Teilnehmer alle Informationen zum Meeting abspeichern, damit Sie diese den Teilnehmern zusenden **Onlinerland Saar – virtuell** können, z.B. per E-Mail

#### Meeting-Einladung kopieren

Einladung zu Meetings

Landesmedienanstalt Saarland lädt Sie zu einem geplanten Zoom-Meeting ein.

 $\times$ 

Abbrechen

Thema: Test Uhrzeit: 18.Mär.2020 11:00 AM Amsterdam, Berlin, Rom, Stockholm, Wien

Zoom-Meeting beitreten https://zoom.us/j/468159103

Meeting-ID: 468 159 103

Schnelleinwahl mobil "468159103# Vereinigte Staaten von Amerika gebührenpflichtig

Meeting-Einladung kopieren

Einwahl nach aktuellem Standort Vereinigte Staaten von Amerika gebührenpflichtig

Meeting-ID: 468 159 103 Ortseinwahl suchen: https://zoom.us/u/ab7zp49Eld Wenn Sie auf "Die Einladung kopieren" geklickt haben, dann öffnet sich dieses Fenster. Hier sind alle Informationen zum Meeting kompakt dargestellt. Über den blauen Button "Meeting Einladung kopieren" werden diese vollständig kopiert und Sie können die Informationen an die Teilnehmer senden, z.B. per E-Mail

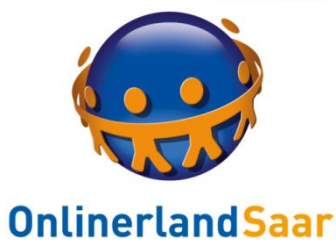

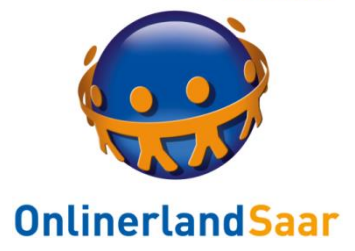

Komm mit

ins Internet!

#### zoom LÖSUNGEN 🗸 PLÄNE UND PREISE EIN MEETING PLANEN EINEM MEETING BEITRETEN EIN MEETING VERANSTALTEN -ABMELDEN PERSÖNLICH **Bevorstehende Meetings** Vorherige Meetings Persönlicher Meetingraum Schulung erhalten Meetingvorlagen Profil Meetings **Planen Neue Sitzung** Webinare Aufzeichnungen Startzeit 👙 Thema 💠 Meeting-ID Einstellungen Test 468-159-103 Heute Starten Löschen 11:00 AM ADMIN Ihre 10:30 AI Benutzerverwaltun > geplanten Meetings Raumverwaltung > finden Sie im > Kontoverwaltung Von hier aus können Sie Menü unter Planen Sie Ihre Meetings direkt von Ihrem Kalender aus und sparen Sie dadurch Zeit. > Erweitert auch Ihr eigenes Meeting "Meetings". Microsoft Outlook-Plug-in Firefox Add-On 0 starten. Download Download